#### Faculdade Serra da Mesa Recredenciada pela portaria MEC nº 788, de 01/10/2020

### **MANUAL PARA DAR ENTRADA NO DIPLOMA**

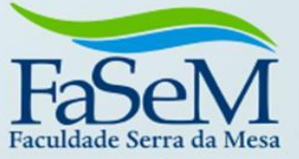

# DIPLOMA DIGITAL

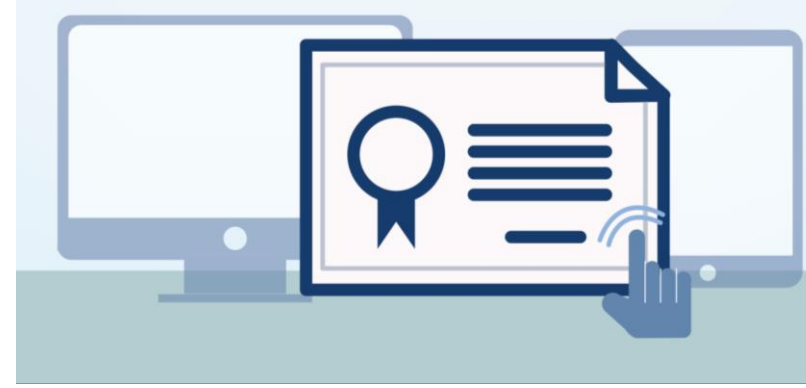

# Como solicitar?

## Endereço: https://sei.fasem.edu.br/

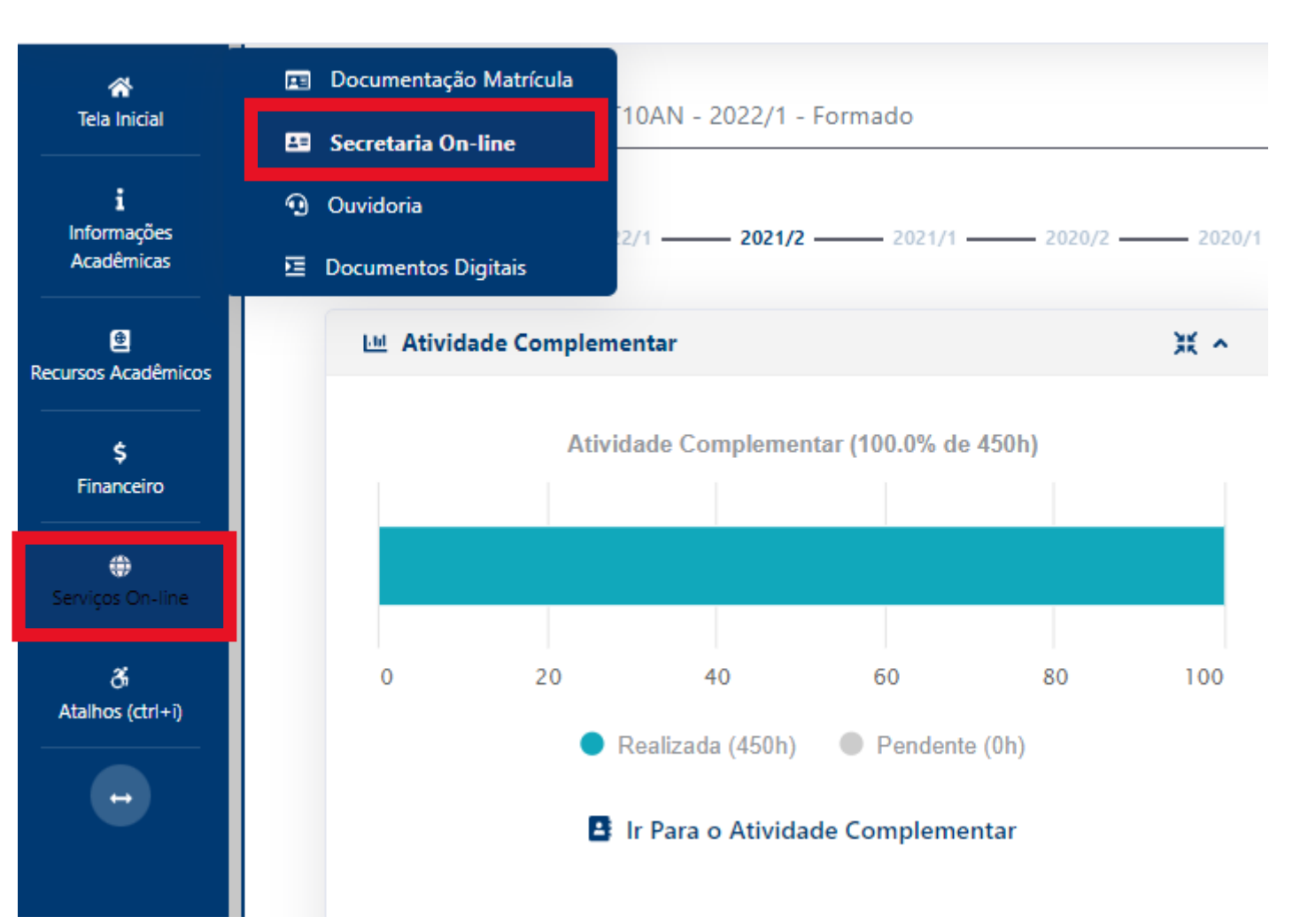

ARREDONDAMENTO DE NOTAS Secretaria On-line AUTORIZACAO PARA CURSAR ESTÁGIO CANCELAMENTO DE MATRÍCULA CERTIDÃO DE CONCLUSÃO DE CURSO - GRADUAÇÃO COLAÇÃO DE GRAU - 08/03/2024 COLAÇÃO DE GRAU - ESPECIAL Dados Básicos Arquivo(s) Anexado(s) COLAÇÃO DE GRAU EXTEMPORÂNEA - 12/04/2024 CURSO DE VERÃO Código DECLARAÇÃO DE REGULARIDADE ACADÊMICA DIPLOMA GRADUAÇÃO 0 HISTÓRICO ESCOLAR Data Requerimento Situação INCLUSÃO E EXCLUSÃO DE DISCIPLINA 24/04/2024 Aguardando Pagamento 2017203118 v Data Finalização Departamento Atual Valor Data Prev. Final. 0,00 ≣ Informe os Dados

| Dados Básicos          | Arquivo(s)           | Anexado(s)       |                      |   |            |    |
|------------------------|----------------------|------------------|----------------------|---|------------|----|
| Código                 |                      |                  |                      |   |            |    |
| 0<br>Data Requerimento | Situação             |                  | Tipo Requerimento    |   | Matrícula  |    |
| 24/04/2024             | Aguardando Pagamento |                  | DIPLOMA GRADUAÇÃO    | ~ | 2017203118 |    |
| Valor                  | Data Prev. Final.    | Data Finalização | Departamento Atual   |   |            |    |
| 0,00                   | 09/10/2024           |                  | SECRETARIA ACADEMICA |   |            | ≔  |
| Observação             |                      |                  |                      |   |            |    |
|                        |                      |                  |                      |   |            |    |
|                        |                      |                  |                      |   |            |    |
| Armine Arrent          |                      |                  |                      |   |            | 1  |
| Arquivo Anexo          |                      |                  |                      |   |            |    |
|                        |                      |                  |                      |   |            | E. |

Anexar a documentação nos arquivos exigidos

Para emissão e registro de Diploma são necessárias as documentações legíveis digitalizadas em formato PDF, **exatamente**, nessa ordem descrita, sendo:

**<u>1. Arquivo único nessa ordem descrita o título de DOCUMENTOS PESSOAIS</u>: a) Certidão de nascimento ou casamento, com averbação, se for o caso; b) Documento de Identificação; c) Registro Nacional de Estrangeiros (RNE), se for o caso; d) CPF; e) Documento Militar (Certificado de Dispensa ou Reservista ou Certificado de Isenção); f) Título de eleitor g) Certidão de quitação eleitoral atual** 

<u>2. Arquivo único nessa ordem descrita o título de ESCOLARIDADE:</u> a) Certificado de Conclusão do Ensino Médio b) Histórico do Ensino Médio
3. Arquivo único do histórico do Ensino Superior, se for o caso.

Deve ser anexado dentro da aba de <u>ARQUIVO (S) ANEXADO (S)</u> separadamente. Se tiver dúvida temos um manual de orientações. Documentos que esteja fora das exigências obrigatórias descrita nesse manual, será indeferido para organização.

OBS: 1. Digitalizar em um único arquivo Documentos Pessoais: - Certidão de Nascimento/Casamento, RG, CPF, Documento Militar/Reservista (se for o caso), Título de Eleitor, comprovante de votação ou Certidão de quitação eleitoral recente.
2. Digitalizar em um único arquivo Escolaridade: - Certificado de Conclusão do Ensino Médio e Histórico do Ensino Médio.
3. Digitalizar em um único arquivo Documentos Acadêmicos, (se for caso), de Transferência Externa, Portador de Diploma – Histórico (para Transferência Externa), Histórico e Diploma (Portador de Diploma).

> Inclua os **Documentos Pessoais** escrevendo na descrição o nome do arquivo, clique em adicionar.

Posteriormente, <u>documentos de Escolaridade</u>, escrevendo na descrição o nome do arquivo, clique em adicionar e, assim sucessivamente. Não esqueça de gravar.

Requerimento

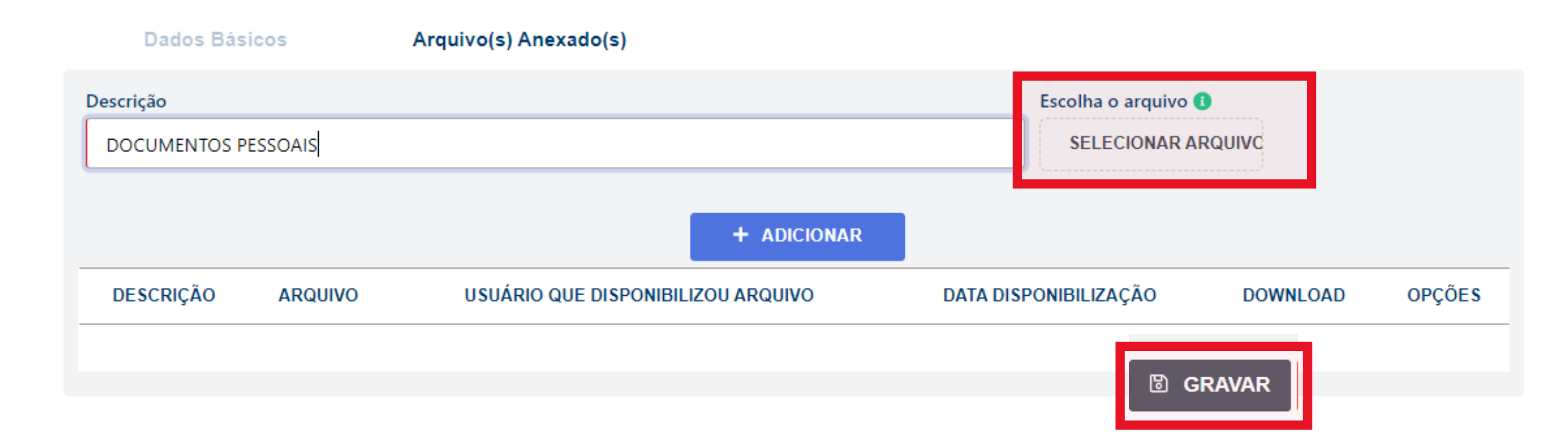

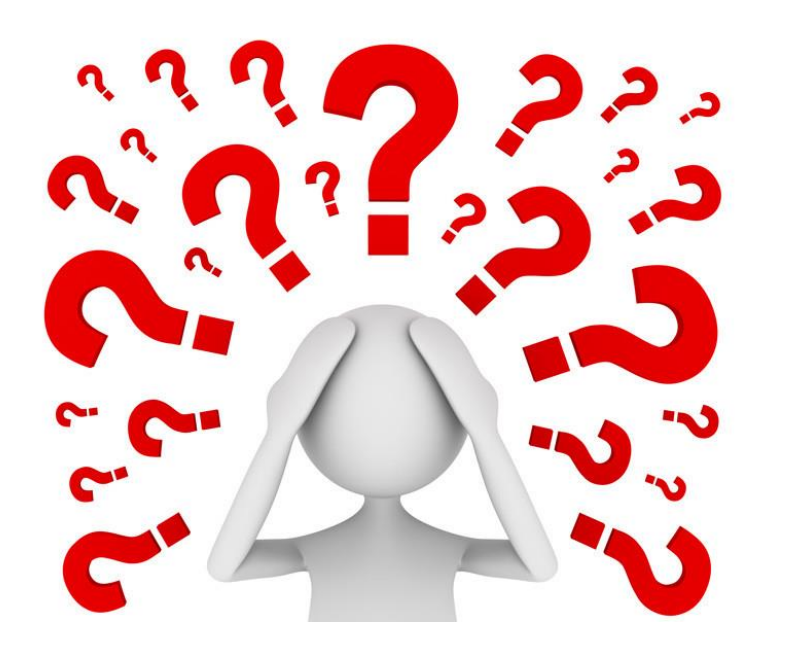

## Dúvida?

Entre em contato com a Secretaria no WhatsApp 3357-7272 (secretaria)